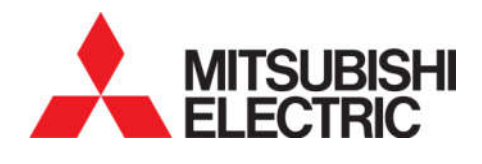

# คู่มือการตั้งค่า และติดตั้ง Modem รุ่น TRB142

ลงใน Smart Meter SMW110

โปรดอ่านคู่มือฉบับนี้ให้เข้าใจชัดเจนก่อนใช้งาน

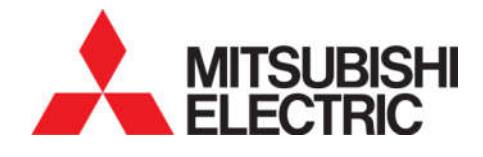

# คู่มือการตั้งค่า และติดตั้ง Modem รุ่น TRB142

ลงใน Smart Meter SMW110

## MITSUBISHI ELECTRIC AUTOMATION (THAILAND) CO., LTD. บริษัท มิตซูบิชิ อีเล็คทริค ออโตเมชั่น (ประเทศไทย) จำกัด

นิคมอุตสาหกรรมบางชั้น เลขที่ 111 ซอยเสรีไทย 54 แขวงคันนายาว เขตคันนายาว กรุงเทพฯ 10230

โทร : (66) 2517-1326 แฟกซ์ : (66) 2919-9892

มิเตอร์เทคนิคอลซัพพอร์ต: (66) 2540-6992 (สายตรง)

# สารบัญ หัวข้อ

| 1. วัตถุประสงค์                                                  | 1  |
|------------------------------------------------------------------|----|
| 2. รุ่นมิเตอร์ที่รองรับ                                          | 3  |
| 3. รายการอุปกรณ์                                                 | 4  |
| 4. การตั้งค่า Modem และใส่ SIM Card                              | 5  |
| 5. การติดตั้ง Modem ลงใน Smart Meter                             | 19 |
| 6. ข้อมูลเทคนิค และสภาวะแวดล้อมการติดตั้ง                        | 23 |
| 7. การบำรุงรักษาและแก้ปัญหาเบื้องต้น                             | 25 |
|                                                                  |    |
| ภาคผนวก ก  ค่าเซตอัพของไฟล์ Master Configuration                 | 29 |
| ภาคผนวก ข การตั้งค่า VPN Server                                  | 30 |
| ภาคผนวก ค_ค่า Connection Default ใน VPN Server (Mikrotik RB450G) | 31 |
| ภาคผนวก ง การเชื่อมต่อกับโปรแกรม UX EvaluationPro ผ่าน Modem     | 32 |
| ภาคผนวก จ แบบตู้มิเตอร์                                          | 33 |

# <u>คู่มือการตั้งค่า และติดตั้ง Modem รุ่น TRB142 ลงใน Smart Meter SMW110</u>

Modem TRB142

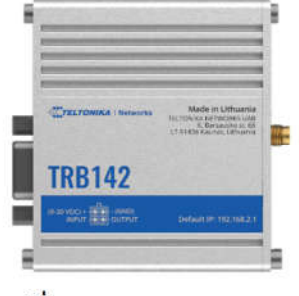

รูปที่ **1-1** Modem TRB142

เครื่องวิทยุคมนาคมนี้มีระดับการแผ่คลื่นแม่เหล็กไฟฟ้าสอดคล้องกับมาตรฐาน ความปลอดภัยต่อสุขภาพของมนุษย์จากการใช้เครื่องวิทยุคมนาคมที่คณะกรรมการ กิจการโทรคมนาคมแห่งชาติกำหนด\*

\* ใบรับรองเครื่องโทรคมนาคมและอุปกรณ์ เลขที่ B38380-23

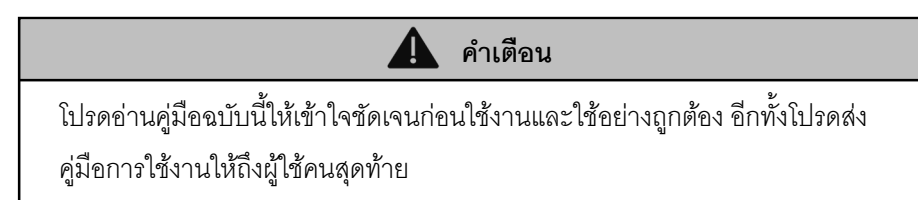

#### 1. วัตถุประสงค์

Modem TRB142 เป็นอุปกรณ์เสริมใช้งานร่วมกับ Smart meter SMW110 เพื่อการเชื่อมต่อระยะไกลผ่านโครงข่าย โทรศัพท์เคลื่อนที่ 3G/4G

ก่อนนำ Modem ติดตั้งลงบน Smart meter ผู้ใช้ต้องทำการตั้งค่า Configuration ให้กับ Modem ก่อนตามขั้นตอนในหัวข้อที่ 4 (*การตั้งค่า Modem และใส่ SIM card*) แล้วจึงนำไปติดตั้งลงใน Smart meter ตามขั้นตอนในหัวข้อที่ 5 (*การติดตั้งลงใน Smart meter*)

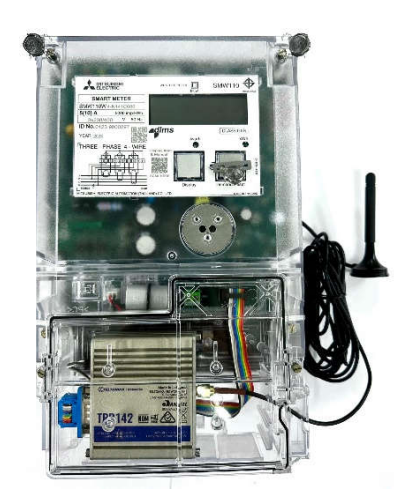

ร**ูปที่ 1-2** Smart meter SMW110 ที่ติดตั้ง Modem TRB142 แล้ว

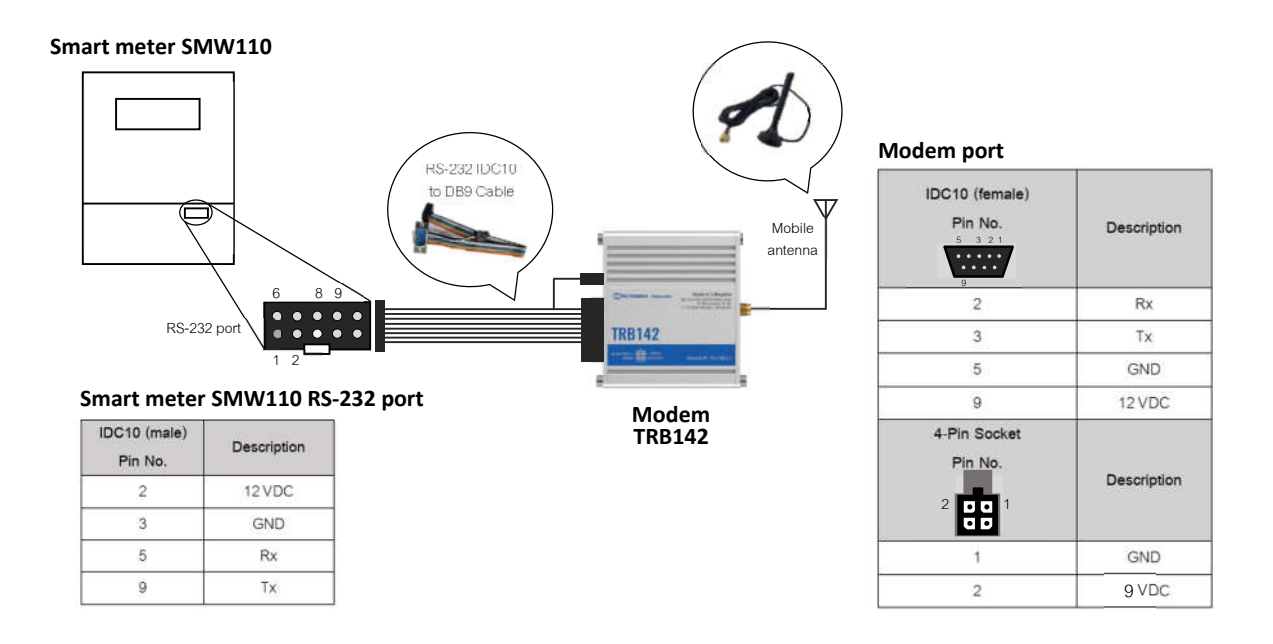

**รูปที่ 1-3** ไดอะแกรมการติดตั้ง Modem TRB142 ลงใน Smart meter SMW110

#### 2. รุ่นมิเตอร์ที่รองรับ

SMW110W4-N141C600\*

SMW110W4-N141C400\*

\* **หมายเหตุ**: รุ่น SMW110W4-N141C400 ทั้งหมด และรุ่น SMW110W4-N141C600 ปีการผลิต 2023 และ 2024 ที่ภายในฝาครอบ เทอร์มินอลของมิเตอร์ ไม่มีแท่นวาง Modem (ดูรูปที่ 2-1(ข)) ต้องเปลี่ยนฝาครอบเทอร์มินอลของมิเตอร์เป็นแบบมีแท่นวาง Modem (ดูรูปที่ 2-1(ก))

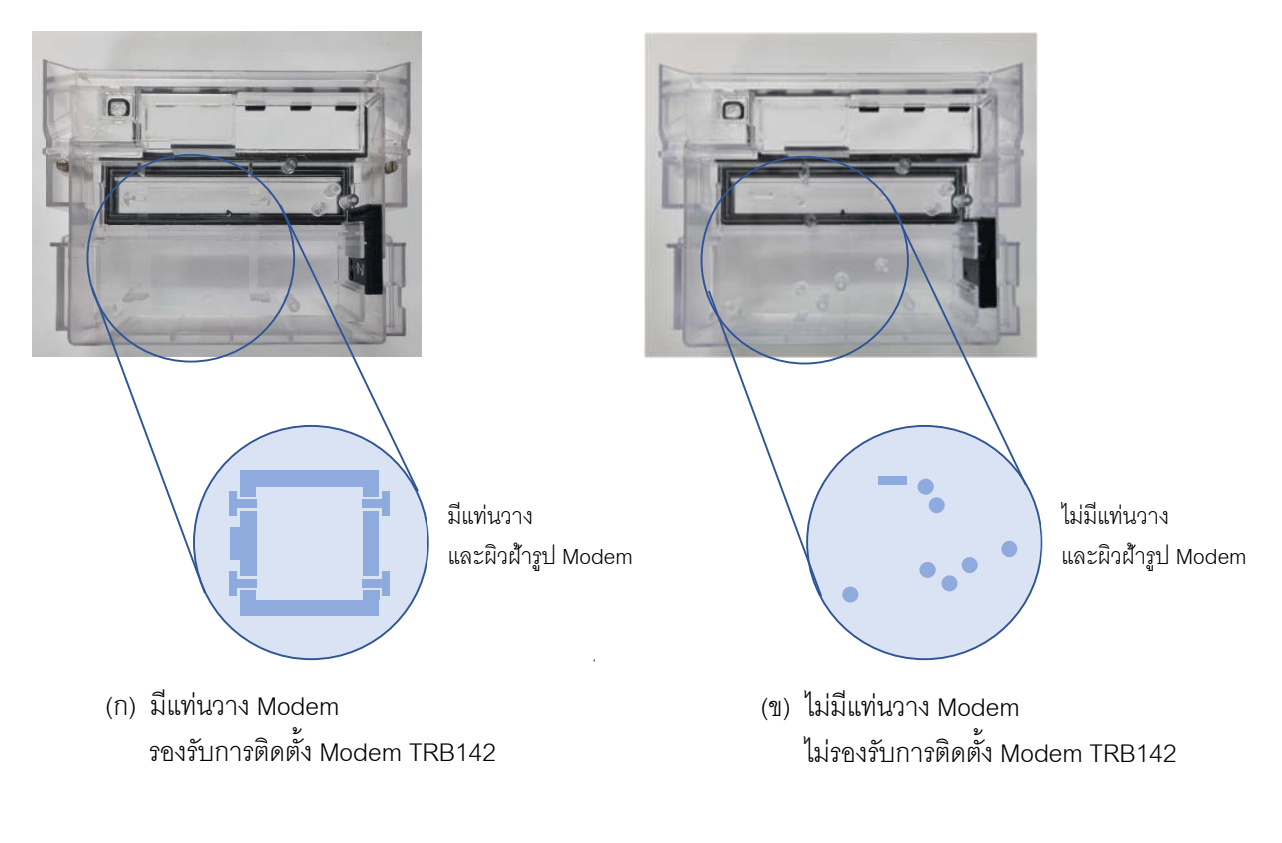

**รูปที่ 2-1** ฝาครอบเทอร์มินอลของมิเตอร์

ฝาครอบเทอร์มินอลแบบมีแท่นวาง Modem สามารถซื้อได้ที่ตัวแทนจำหน่ายของ บริษัท มิตซูบิชิ อีเล็คทริค ออโตเมชั่น (ประเทศไทย) จำกัด

#### 3. รายการอุปกรณ์

อุปกรณ์ภายในกล่อง Modem TRB142 Boxset มีดังนี้

| ลำดับที่ | อุปกรณ์                   | รูปภาพ | จำนวน (ชิ้น) | วัตถุประสงค์                                                                       |
|----------|---------------------------|--------|--------------|------------------------------------------------------------------------------------|
| 3.1      | Modem TRB142              |        | 1            | รับส่งข้อมูลจาก Smart meter<br>ผ่าน 3G/4G                                          |
| 3.2      | RS-232 IDC10 to DB9 Cable |        | 1            | สายสื่อสารข้อมูลระหว่าง<br>Smart meter และ Modem และ<br>ส่งไฟเลี้ยงจาก Smart meter |
| 3.3      | Mobile antenna            |        | 1            | เสาอากาศ รับ-ส่ง สัญญาณ                                                            |
| 3.4      | USB Cable<br>(micro-USB)  |        | 1            | สายสำหรับเชื่อมต่อกับ<br>คอมพิวเตอร์ เพื่อตั้งค่า<br>Modem                         |
| 3.5      | Hex key                   |        | 1            | ประแจสำหรับไข ฝ่า Modem<br>เพื่อใส่ SIM card                                       |
| 3.6      | Power adapter 9 VDC       |        | 1            | อะแดปเตอร์จ่ายไฟ (ใช้ใน<br>ขั้นตอนตั้งค่า Modem)                                   |

#### 4. การตั้งค่า Modem และใส่ SIM Card

ก่อนการติดตั้งModem ลงใน Smart meter และใช้งาน ต้องทำการตั้งค่าให้กับ Modem โดยเปลี่ยน Password, ตั้งค่าทั่วไปด้วย Master config file แล้วจึงตั้งค่าตามรูปแบบการใช้งาน ตามขั้นตอนดังต่อไปนี้

4.1 ทำการจ่ายไฟให้กับ Modem TRB142 ด้วย Power adapter ที่มาพร้อมกัน (ดูรูปที่ 4-1) LED ที่พอร์ต Power จะติด แสดงสถานะว่ามีไฟเข้า (ดูรูปที่ 4-2) แล้วรอ Modem บูทประมาณ 30 วินาที

หมายเหตุ: หากเสียบ Power adapter แล้วไฟ LED Power ไม่ติด กรุณาดูแนวทางแก้ไขที่หัวข้อ 7 การบำรุงรักษา และแก้ปัญหาเบื้องต้น (ตาราง 7-2)

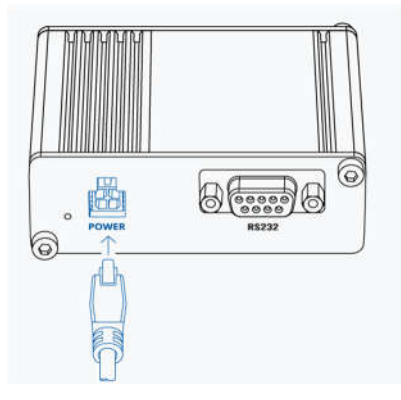

**รูปที่ 4–1** ตำแหน่งการเชื่อมต่อ Power socket

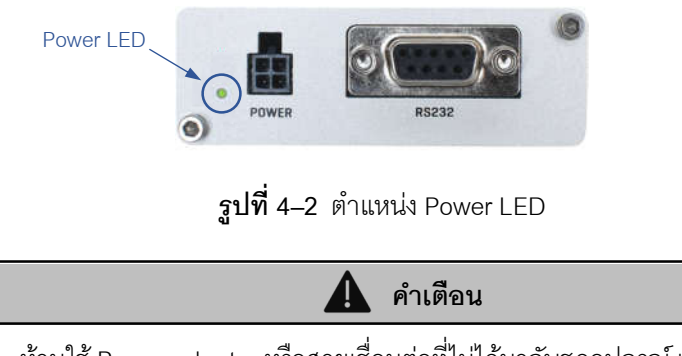

ห้ามใช้ Power adapter หรือสายเชื่อมต่อที่ไม่ได้มากับชุดอุปกรณ์ เนื่องจาก อาจทำให้ Modem TRB142 เสียหาย หรือทำงานไม่ถูกต้อง 4.2 เสียบสาย USB Cable เข้าที่ช่อง USB ของ Modem และคอมพิวเตอร์

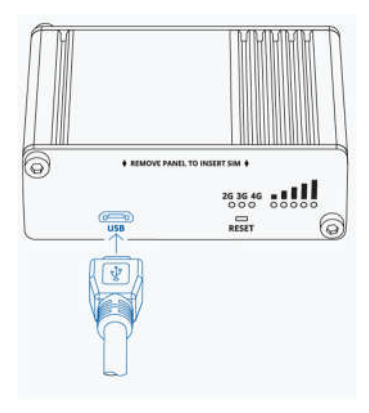

**รูปที่ 4–3** ตำแหน่งการเชื่อมต่อ USB

4.3 เปิด Web browser และพิมพ์ http://192.168.2.1 ลงในช่องใส่ URL แล้วรอหน้าต่าง Log in แสดงขึ้นมา
 หมายเหตุ: หากหน้าต่าง Log in ไม่แสดงขึ้นมา กรุณาดูแนวทางแก้ไขที่หัวข้อ 7 การบำรุงรักษาและแก้ปัญหาเบื้องต้น

(ตาราง **7-2)** 

4.4 ใส่ Username และ Password เริ่มต้น ตามแผ่นป้ายด้านหลัง Modem แล้วกดปุ่ม LOG IN

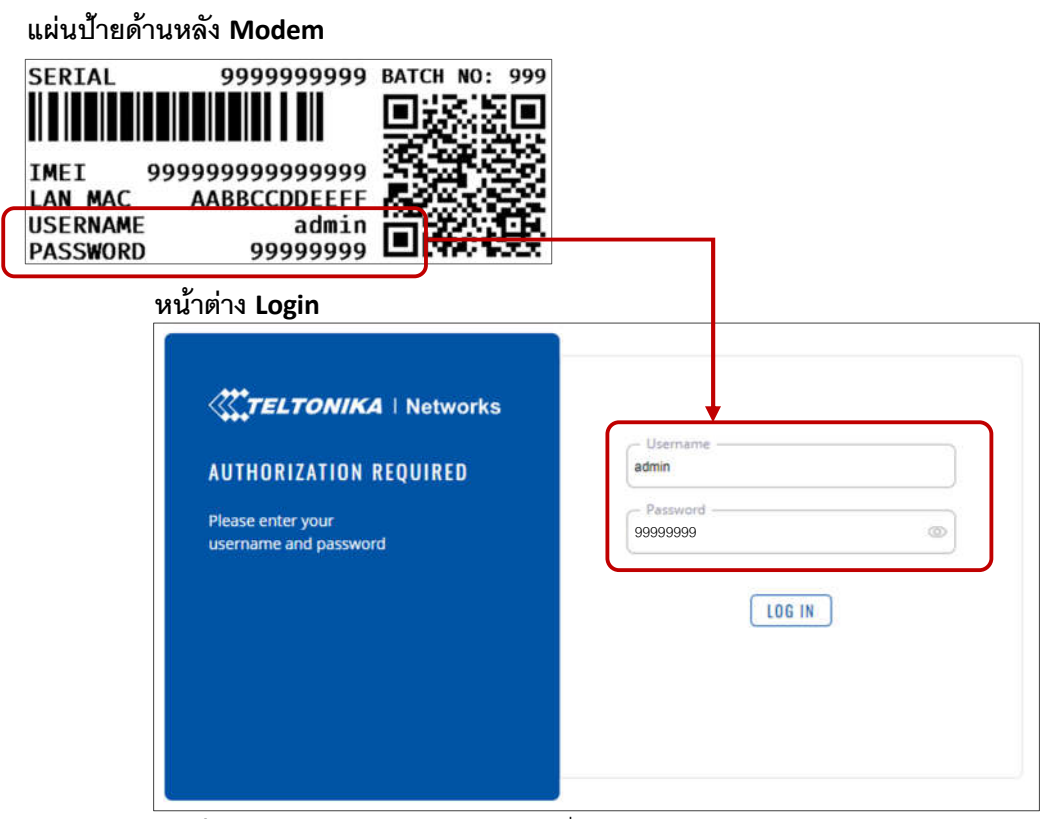

รูปที่ 4-4 Username และ Password เริ่มต้น ตามแผ่นป้ายด้านหลัง Modem

#### หมายเหตุ: หาก Log in ด้วย Username และ Password เริ่มต้นไม่สำเร็จ กรุณาดูแนวทางแก้ไขที่หัวข้อ 7 การบำรุงรักษา และแก้ปัญหาเบื้องต้น (ตาราง 7-2)

- 4.5 หลังจากคลิกปุ่ม LOG IN ในครั้งแรก ระบบจะให้ทำการเปลี่ยน Password ให้ทำการเปลี่ยน Password เป็น User\*2023 (สามาถเปลี่ยน Password ได้ภายหลัง)
- 4.6 ทำการตั้งค่าทั่วไปจากไฟล์ Master Configuration ตามขั้นตอนดังต่อไปนี้
  - 4.6.1 Download ไฟล์ Master Configuration จาก https://www.mitsubishi-meath.com/TRB142\_Master\_Configuration หลังจากนั้น ทำการ Unzip เพื่อเตรียมใช้งานในขั้นตอนถัดไป

หมายเหตุ: ไฟล์ Master Configuration เป็นไฟล์เซตอัพสำเร็จรูปซึ่งระบุค่าทั่วไปที่จำเป็นสำหรับการทำงานของ Modem ไว้เรียบร้อยแล้ว รายละเอียดค่าเซตอัพของไฟล์ TRB142\_Master\_Config.tar.gz ดู ภาคผนวก ก

4.6.2 ไปที่เมนู System / Maintenance / Backup / RESTORE CONFIGURATION แล้วกดปุ่ม BROWSE เลือกไฟล์ TRB142\_Master\_Config.tar.gz ที่ Download มา

✓ RESTORE CONFIGURATION

| Restore from I | ackup RRA | 2WI |
|----------------|-----------|-----|
|----------------|-----------|-----|

**รูปที่ 4–5** เมนู Restore configuration

4.6.3 เมื่อทำการเลือกไฟล์ Master Configuration ระบบจะทำการเปิด Backup security check โดยอัตโนมัติ

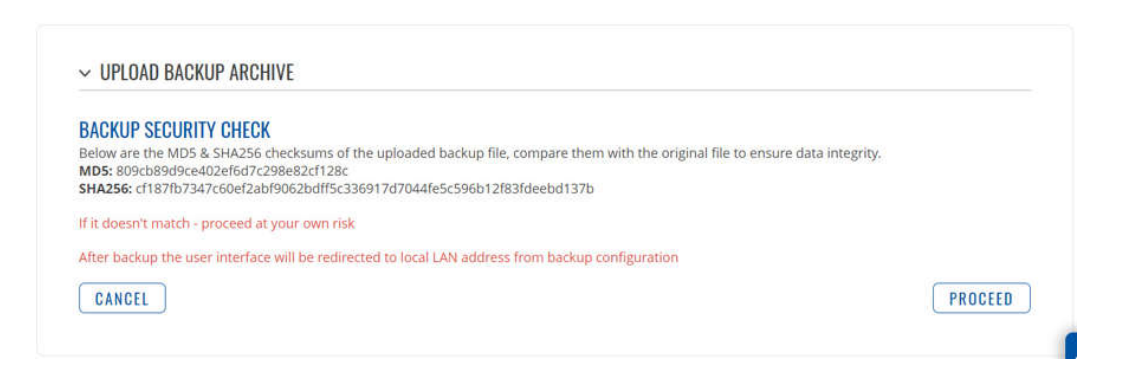

**รูปที่ 4–6** เมนู Backup security check

4.6.4 ทำการตรวจสอบโค้ด MD5 และ SHA256 ที่แสดงบนหน้าต่าง Backup Security Check กับที่ระบุในไฟล์ MD5\_SHA256.txt ที่ Download มา หากถูกต้องตรงกัน ให้ทำการกดปุ่ม PROCEED เพื่อตั้งค่าลง Modem

|            | INA MUS SHA2       | 56.txt ที่ Downlo                     | oad มา                       |               |        |   |
|------------|--------------------|---------------------------------------|------------------------------|---------------|--------|---|
|            | MD5_SHA256.txt     | ×                                     | +                            | <u></u> .     |        | × |
| ต้องตรงกัน | File Edit View     |                                       |                              |               |        | ¢ |
|            | MD5: 809cb89d9ce40 | 2ef6d7c298e82cf1;<br>7c60ef2abf9062bd | 28c<br>Ff5c336917d7044fe5c59 | 96b12f83fdeeb | od137b |   |

**รูปที่ 4–7** ตรวจสอบ MD5 และ SHA256

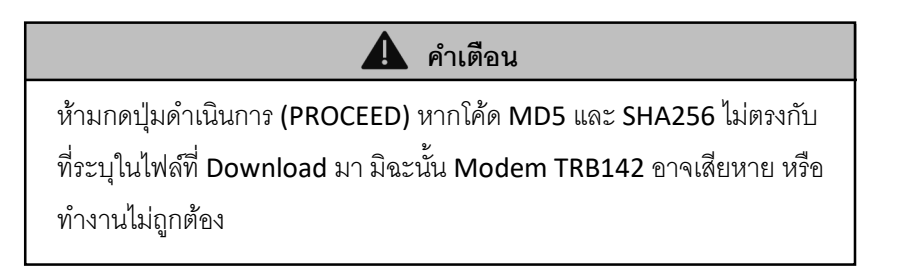

หมายเหตุ: หากโค้ด MD5 และ SHA256 ที่แสดงบนหน้าต่าง Backup Security Check กับไฟล์ MD5\_SHA256.txt ไม่ตรงกัน กรุณาดู แนวทางแก้ไขที่หัวข้อ 7 การบำรุงรักษาและแก้ปัญหาเบื้องต้น (ตาราง 7-2)

4.6.5 Modem รีบูทอัตโนมัติ รอจนข้อความ REBOOTING ตามรูป 4-8 หายไปจากหน้าจอ เป็นอันเสร็จสิ้นการตั้งค่าทั่วไป แล้วให้ทำการตั้งค่า Network ตามรูปแบบการสื่อสารต่อ ตามขั้นตอนข้อ 4.7

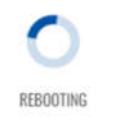

**รูปที่ 4–8** หน้าจอคอมพิวเตอร์ขณะ Modem กำลังรีบูท

หลังจากตั้งค่าทั่วไปเสร็จ Modem จะมี Username และ Password ตามด้านล่าง ผู้ใช้งานสามารถ Loin และเปลี่ยน Password เป็นค่าอื่นได้ และควรจดบันทึก **Password** ที่ตั้งค่าไว้ เพื่อการใช้งานภายหลัง

Username: user

Password: User\*2023

4.7 ทำการตั้งค่า Network ตามรูปแบบระบบสื่อสาร ดังนี้

4.7.1 กรณีระบบสื่อสารแบบ Mobile internet fixed IP (ต้องใช้ SIM card แบบ Fixed IP)

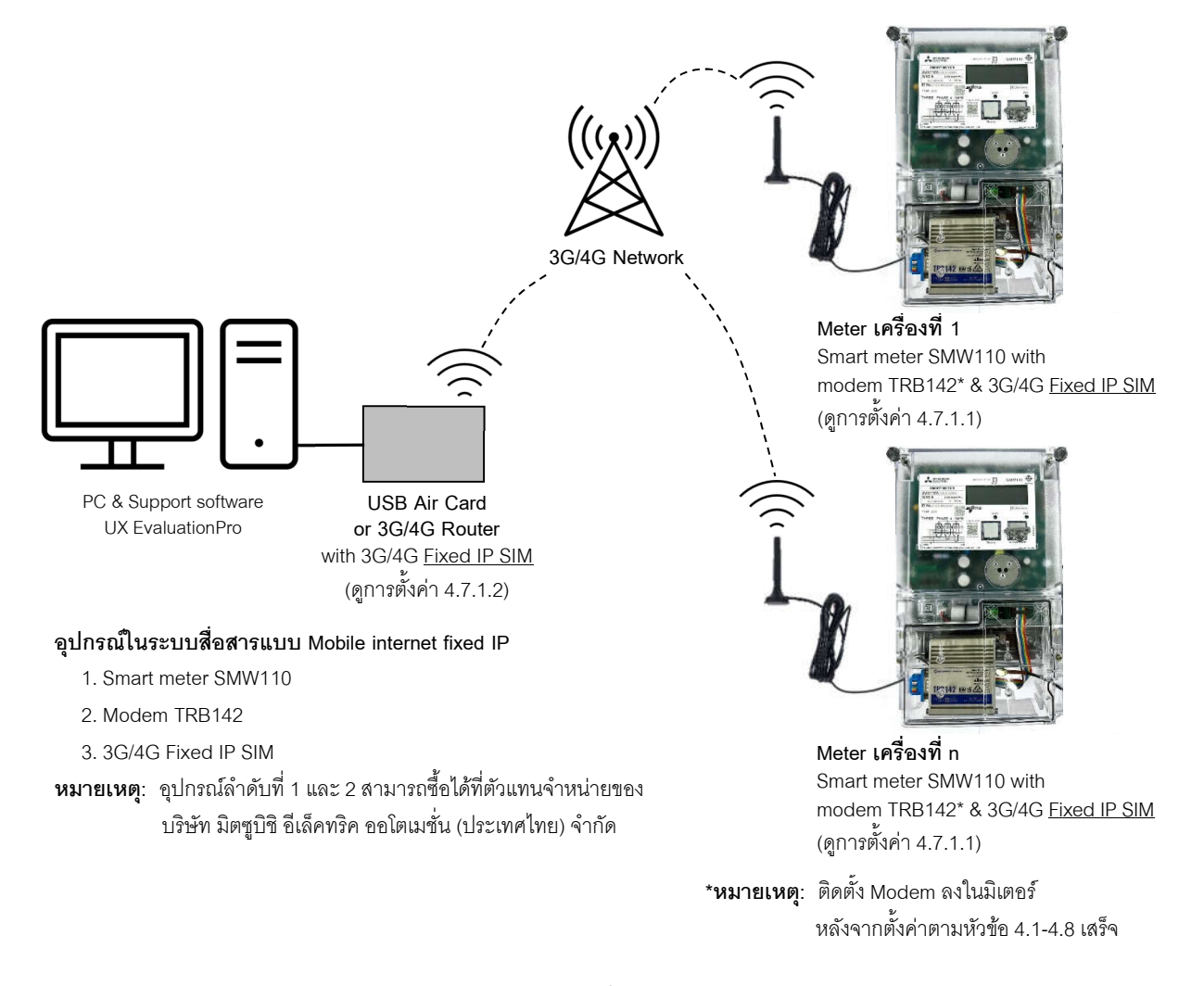

**รูปที่ 4–9** แผนผังระบบการสื่อสารแบบ Mobile fixed IP

#### 4.7.1.1 ตั้งค่า APN ของ Modem

- (1) เปิด Web browser แล้ว Log in เข้า Modem ที่ทำการตั้งค่าทั่วไปตามข้อ 4.6.1-4.6.5 เรียบร้อยแล้ว
- (2) ไปที่ Network / WAN แล้ว กดปุ่มรูปดินสอ ตามรูป 4-10

| 1 mob1s      | Status: Down<br>Type: Mobile | IP: -<br>APN: acube.ais<br>SIM: 1 | Uptime: -<br>TX: 702.7 KB<br>RX: 44.48 KB |                 |
|--------------|------------------------------|-----------------------------------|-------------------------------------------|-----------------|
| ADD NEW INST | ANCE                         |                                   | ۵ñ                                        | เปุ่มเพื่อแก้ไข |
| REACE NAME   |                              |                                   |                                           |                 |

**รูปที่ 4–10** หน้าต่าง ปิด/เปิด WAN

| GENERAL SETTINGS     | Fachia                       |                                                      |
|----------------------|------------------------------|------------------------------------------------------|
| ADVANCED             | Enable                       | off on                                               |
| SETTINGS             | Protocol                     | Mobile                                               |
| FIREWALL<br>SETTINGS | Mode                         | NAT                                                  |
|                      | PDP type                     | เ₽v4 ปิด Auto APN ✓                                  |
|                      | Auto APN                     | off on                                               |
|                      | APN                          | Custom V                                             |
|                      | Custom APN                   | acube ais ใส่ APN ที่ได้จากผู้ให้บริการ SIM Fixed IP |
|                      | Authentication type          | None v                                               |
| → MOBILE DATA        | LIMIT                        |                                                      |
|                      | Enable data connection limit | off on CLEAR COLLECTED DATA                          |
|                      |                              | SAVE & APPLY                                         |

(3) แก้ไขค่าตามรูป 4-11 (ค่าอื่นนอกเหนือจากที่ระบุให้ใช้ค่าเดิมตาม Master configuration) แล้วกดปุ่ม SAVE & APPLY

**รูปที่ 4–11** การตั้งค่า APN ของ Modem

4.7.2.2 ตั้งค่า APN ของ USB Air card หรือ 3G/4G Router

หมายเหตุ: วิธีการตั้งค่า APN ขึ้นอยู่กับ แบรนด์/รุ่น ของ USB Air card หรือ 3G/4G Router กรุณา

ดำเนินการตามคู่มือจากผู้ผลิต หรือติดต่อฝ่ายสนับสนุนของผู้จำหน่าย

4.7.2 กรณีระบบสื่อสารแบบ Mobile internet VPN (ต้องใช้ Internet แบบ Public IP ที่ฝั่ง VPN Server) การสื่อสารแบบ Mobile internet VPN นี้คอมพิวเตอร์ที่ศูนย์อ่านข้อมูลจะสามารถเชื่อมต่อ รับ/ส่ง ข้อมูลกับมิเตอร์ ที่ติดตั้งหน้างานแต่ละเครื่องซึ่งอยู่ห่างไกลผ่านโครงข่าย 3G/4G โดยมีไดอะแกรมระบบ ดังแสดงในรูป 4-12

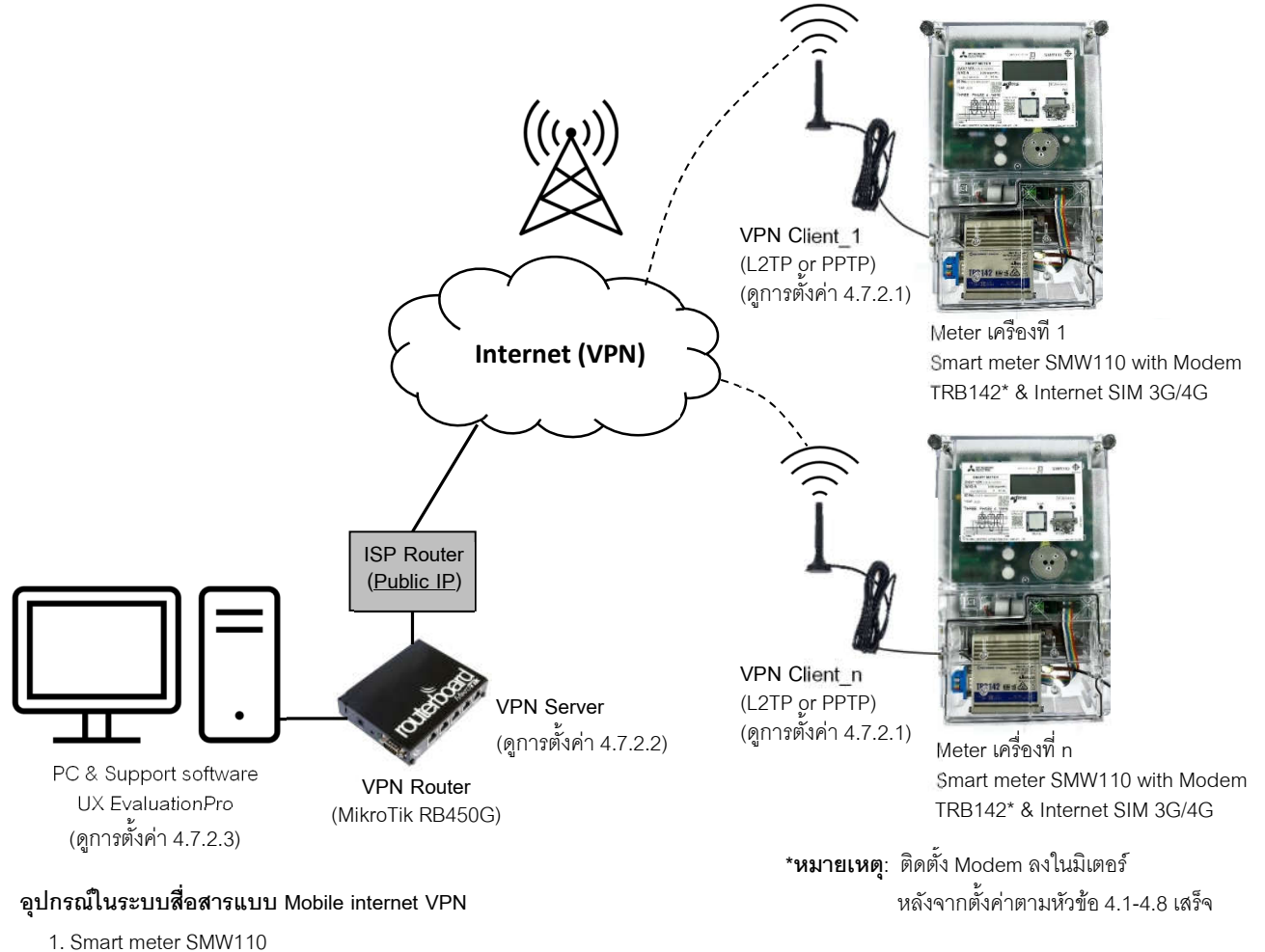

- 2. Modem TRB142
- 3. VPN Router Mikrotik RB450G (พร้อมการตั้งค่า)
- 4. Internet SIM 3G/4G

หมายเหตุ: อุปกรณ์ลำดับที่ 1-3 สามารถซื้อได้ที่ตัวแทนจำหน่ายของ บริษัท มิตซูบิชิ อีเล็คทริค ออโตเมชั่น (ประเทศไทย) จำกัด

รูปที่ 4–12 แผนผังระบบการสื่อสารแบบ Mobile internet VPN

#### 4.7.2.1 ตั้งค่า VPN client

- (1) เปิด Web browser แล้ว Log in เข้า Modem ที่ทำการตั้งค่าทั่วไปตามข้อ 4.6.1-4.6.5 เรียบร้อยแล้ว
- (2) ไปที่เมนู Services / VPN / PPTP หรือ L2TP (ตามประเภท VPN ที่ต้องการใช้)

#### (2.1) กรณีใช้ PPTP VPN

(2.1.1) กดปุ่มรูปดินสอ ตามรูป 4-13 แล้วแก้ไขค่าตามรูป 4-14 (ค่าอื่นนอกเหนือจากที่ระบุให้ใช้ค่าเดิม ตาม Master configuration) แล้วกดปุ่ม SAVE & APPLY

| TUNNEL NAME            | ROLE   |        |                 |
|------------------------|--------|--------|-----------------|
| router1                | Client | off on |                 |
| ✓ ADD NEW INSTANCE     |        |        | กดาไมเพื่อแก้ไข |
| NEW CONFIGURATION NAME |        | ROLE   |                 |
|                        |        | Server | ~ ADD           |

**รูปที่ 4–13** หน้าต่าง ปิด/เปิด PPTP VPN

| ✓ PPTP CLIENT CONFIGURATION: ROUTER1 | ใส่ Serial ของ VPN Router เครื่องนั้น<br>แทมพี่ซ้อดวาม "mikrotikserial" |
|--------------------------------------|-------------------------------------------------------------------------|
| Enable                               |                                                                         |
| Server                               | mikrotikserial.sn.mynetname.net ใส่ Client username และ                 |
| Username                             | meathrouter01 Password ให้ตรงกับค่าที่ตั้งใน                            |
| Password                             | ••••••••••••••••••••••••••••••••••••                                    |
| Client to client                     | off on                                                                  |
| Default route                        | ∩ดปุ่มเพื่อบันทึก<br>SAVE & APPLY                                       |

**รูปที่ 4–14** หน้าต่างตั้งค่า PPTP VPN

| TUNNEL NAME      | ROLE   | เลื่อนปุ่มไปที่ตำแห | หน่ง on               |
|------------------|--------|---------------------|-----------------------|
| router1          | Client | off on              |                       |
| ADD NEW INSTANCE |        |                     |                       |
|                  |        | DOLE                | ( กลงใบเพื่อขับชื่อ ) |

(2.1.2) เปิดการใช้งาน PPTP VPN โดยเลื่อนปุ่มไปที่ตำแหน่ง on ตามรูป 4-15 แล้วกดปุ่ม SAVE & APPLY

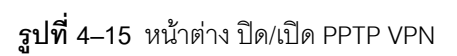

#### (2.2) กรณีใช้ L2TP VPN

(2.2.1) กดปุ่มรูปดินสอ ตามรูป **4-16** แล้วแก้ไขค่าตามรูป **4-17 (**ค่าอื่นนอกเหนือจากที่ระบุให้ใช้ค่าเดิม

ตาม Master configuration) แล้วกดปุ่ม SAVE & APPLY

| here are no server        | instances                                                            |                                                              |                |           |             |        |
|---------------------------|----------------------------------------------------------------------|--------------------------------------------------------------|----------------|-----------|-------------|--------|
| <sup>,</sup> L2TP CLIENTS |                                                                      |                                                              |                |           |             |        |
| 1 l2tp01                  | Status: Disabled<br>Server:<br>mikrotikserial.sn<br>Username: l2tp01 | Local IP Address: -<br>Remote IP<br>Address:<br>-<br>Logs: 0 | RX: -<br>TX: - | Uptime: - |             | off on |
| ADD NEW INST              | ANCE                                                                 |                                                              |                | กดบุ่     | มเพื่อแก้ไข |        |
| EW CONFIGURATION          | NAME                                                                 | ļ                                                            | ROLE           |           |             | 10.82  |
|                           |                                                                      |                                                              | Client         |           | ~           | ADI    |

**รูปที่ 4–16** หน้าต่าง ปิด/เปิด L2TP VPN

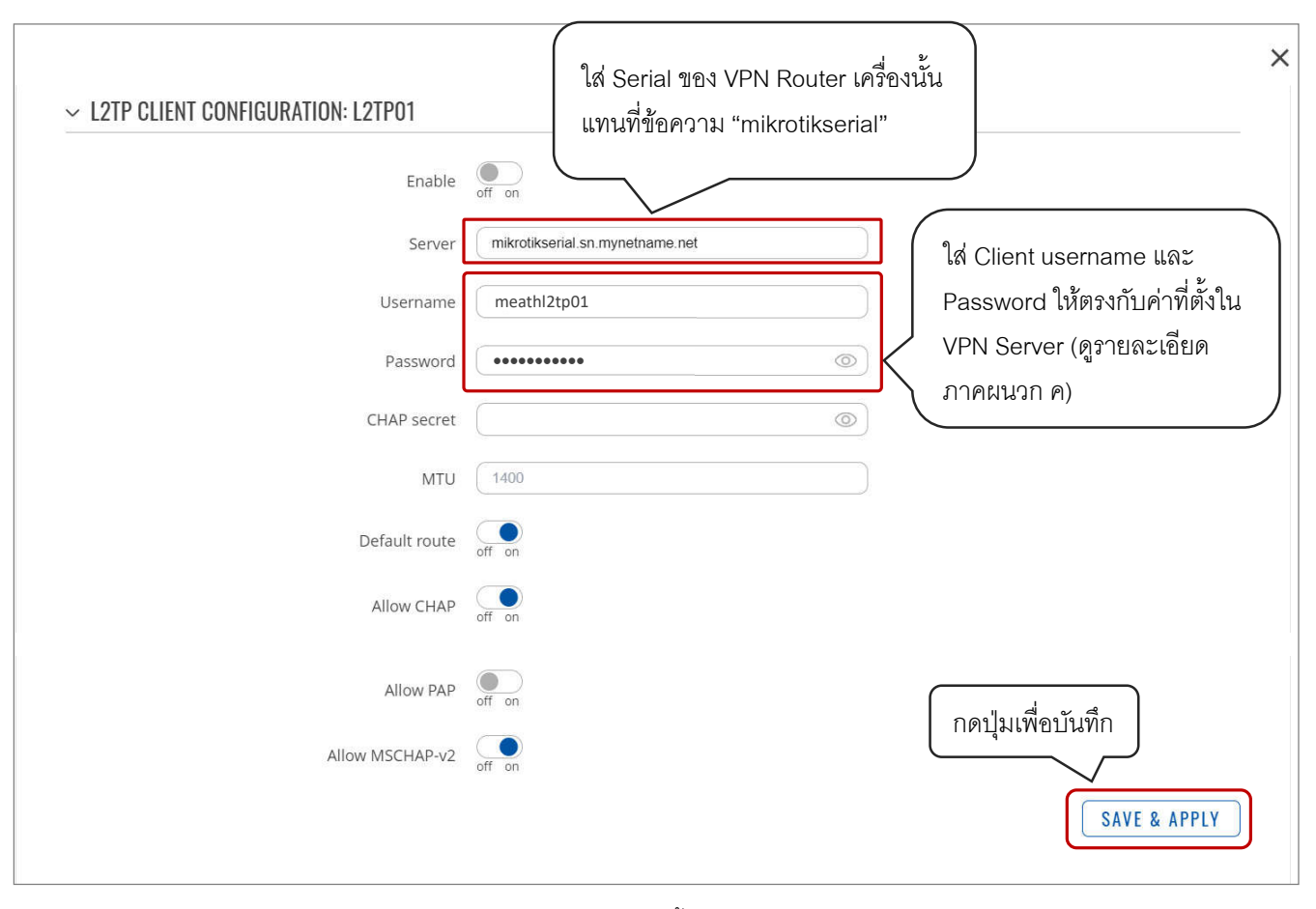

**รูปที่ 4-17** หน้าต่างตั้งค่า PPTP VPN

✓ L2TP SERVER There are no server instances ✓ L2TP CLIENTS เลื่อนปุ่มไปที่ตำแหน่ง on Local IP Address: -Status: Disconnected Remote IP RX: -0XXX 1 I2tp01 Server: Address: Uptime: off on TX: mikrotikserial.sn.... Username: l2tp01 Logs: 22 ✓ ADD NEW INSTANCE กดปุ่มเพื่อบันทึก ROLE **NEW CONFIGURATION NAME** Client ADD SAVE & APPLY

(2.2.2) เปิดการใช้งาน L2TP VPN โดยเลื่อนปุ่มไปที่ตำแหน่ง on ตามรูป 4-18 แล้วกดปุ่ม SAVE & APPLY

**รูปที่ 4–18** หน้าต่าง ปิด/เปิด L2TP VPN

4.7.2.2 ตั้งค่า VPN server ลงบน VPN Router (Mikrotik RB450G) ดู ภาคผนวก ข หรือ ติดต่อ Meter Technical Support 4.7.2.3 Forward port ตามด้านล่าง จาก ISP Router ไป VPN Router (Mikrotik RB450G)

- Port TCP 1723 (PPTP)
- Port UDP 500, 4500, 1701 (L2TP)

- 4.8 ใส่ SIM Card ลงใน Modem ตามขั้นตอนดังนี้
  - 4.8.1 ถอดสาย Power และสายสื่อสารทุก Port ออกจาก Modem TRB142
  - 4.8.2 เปิดฝาปิดด้านที่มีข้อความ "REMOVE PANEL TO INSERT SIM" ออกโดยใช้ Hex key คลายสกรูยึดฝาออกทั้ง 2 ตัว

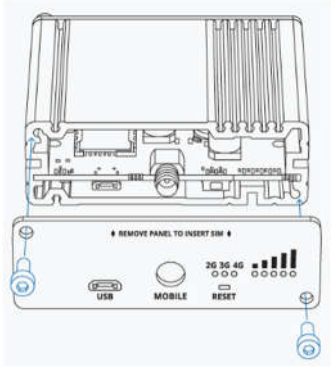

**รูปที่ 4–19** ตำแหน่งการเปิดฝา

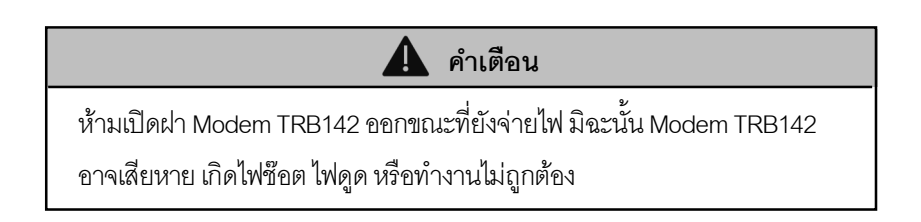

4.8.3 เลื่อนแผงวงจรออกมา แล้วใส่ SIM card ลงในช่องใส่ SIM

หมายเหตุ: Modem TRB142 รองรับ SIM card ขนาดมาตรฐาน (25x15 มม.) หากใช้ SIM card ขนาดอื่นต้อง แปลงขนาด SIM ด้วย SIM card adapter

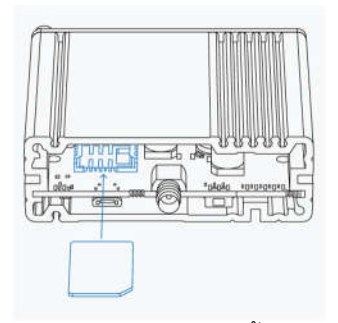

**รูปที่ 4–20** ตำแหน่งการติดตั้ง SIM card

4.8.4 เลื่อนแผงวงจรกลับเข้าที่ แล้วปิดฝา Modem TRB142 และขันสกรูยึดฝา

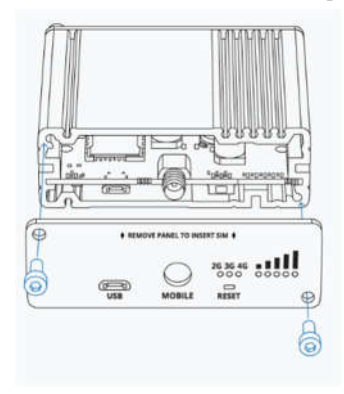

**รูปที่ 4–21** ตำแหน่งการปิดฝา

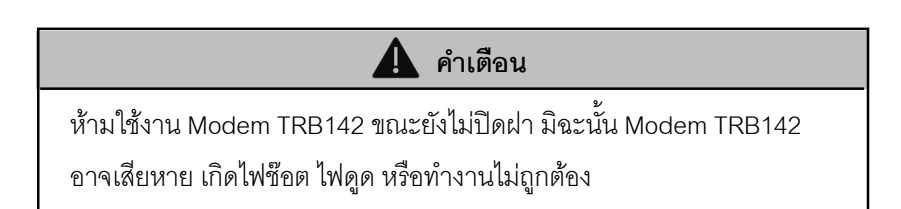

#### 5. การติดตั้ง Modem ลงใน Smart meter

5.1. เปิดฝาช่องใส่ Communication module ของ Smart meter โดยคลายสกรูยึดฝาออกทั้ง 2 ตัว

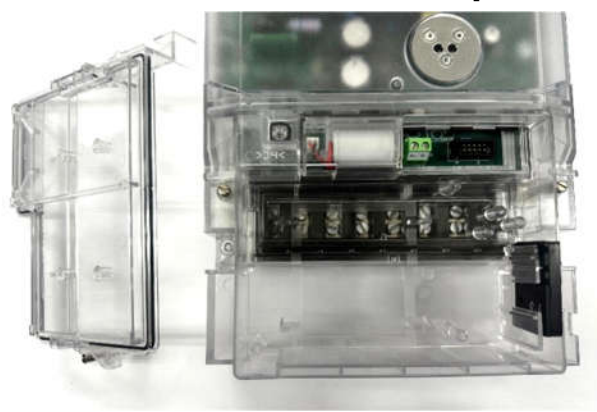

5.2. นำสาย RS-232 IDC10 to DB9 Cable ด้านที่เป็น DB9 และ 4-pin plug เสียบเข้ากับ Modem TRB142

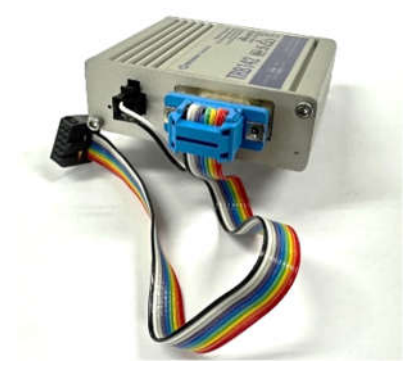

5.3. น้ำเสาอาการต่อเข้ากับช่อง MOBILE ของ Modem TRB142

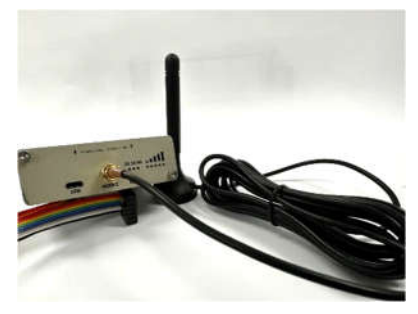

5.4. ถอดแผ่นยางร้อยสาย (Grommet) ออกจากฝาปิดเทอร์มินอลของ Smart meter

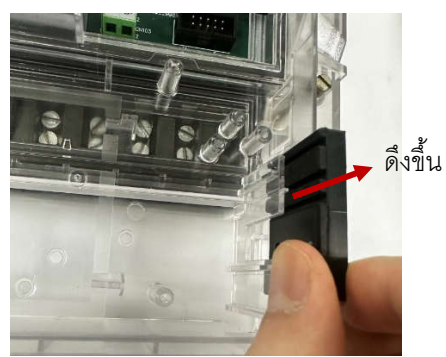

5.5. น้ำสายเสาอากาศร้อยผ่านรูเล็กของแผ่นยางร้อยสาย

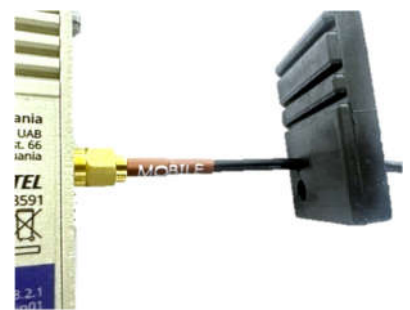

5.6. ใส่แผ่นยางร้อยสายใส่กลับที่ฝาปิดเทอร์มินอลของ Smart meter โดยให้ช่องที่ 2 ตรงกับแกนเสียบ แล้วกดแผ่นยางลงไปจนสุด

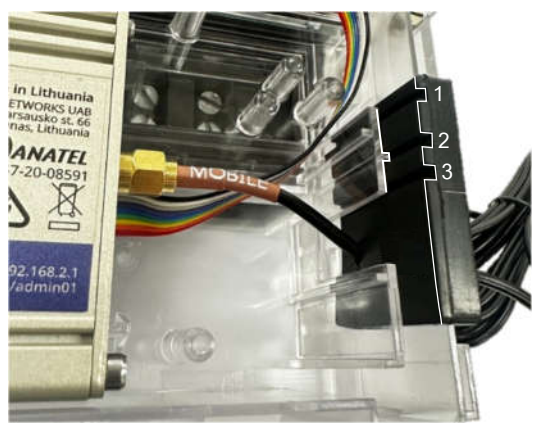

5.7. จัดสายเสาอากาศ และสาย RS-232 IDC10 to DB9 Cable แล้ววาง Modem ลงตำแหน่งในช่องใส่ Communication module ของ Smart meter โดยให้สาย RS-232 IDC10 to DB9 Cable ลอดใต้ Modem

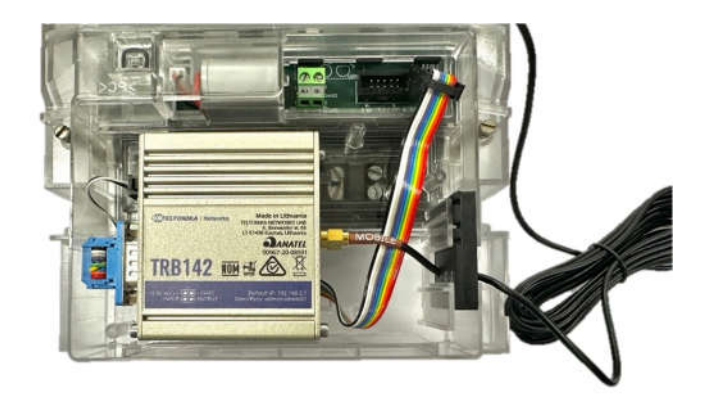

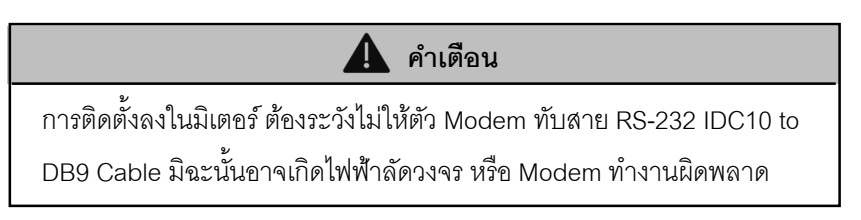

5.8. นำปลายสาย RS-232 IDC10 to DB9 Cable ด้านที่เป็นหัว IDC10 ต่อเข้ากับพอร์ต RS-232 (IDC10) ของ Smart meter

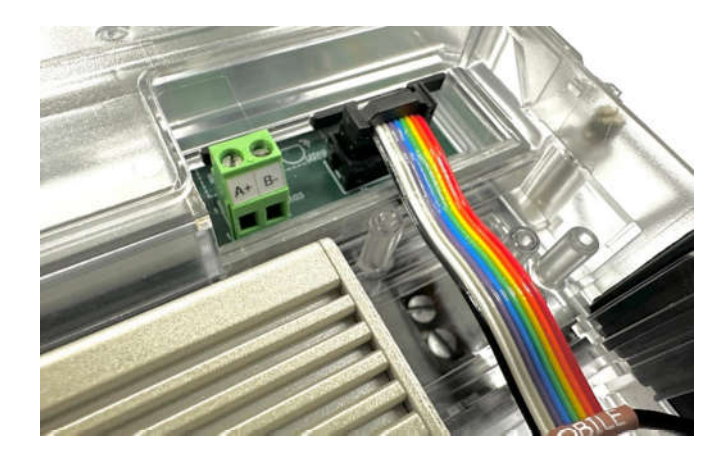

5.9. ตรวจสอบความเรียบร้อย แล้วปิดฝาช่องใส่ Communication module ของ Smart meter และไขสกรูยึด

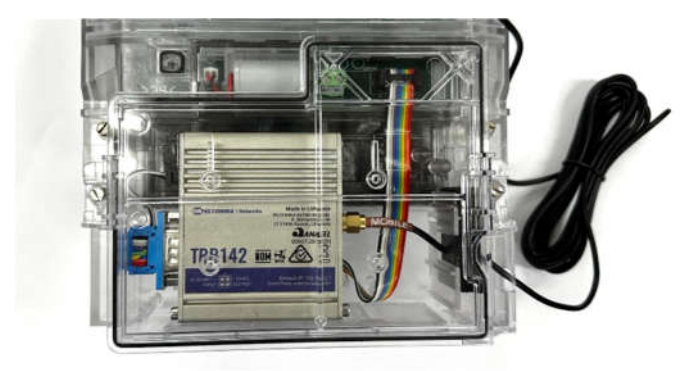

5.10 ตรวจสอบการทำงานโดยจ่ายไฟให้กับ Smart meter (ดูการต่อสายไฟเข้ามิเตอร์ ตามคู่มือของมิเตอร์) แล้วรอ Modem บูท และเชื่อมต่อโครงข่ายสัญญาณโทรศัทพ์ (ประมาณ 1 นาที) สังเกตไฟสถานะที่ตัว Modem ต้องเป็นดังนี้

|           | Power LED:          | ไฟติ   | Ø                  |
|-----------|---------------------|--------|--------------------|
|           | 2G/3G/4G LED:       | ไฟติ   | ดดวงใดดวงหนึ่ง     |
|           | Mobile signal strer | ngth:  | ไฟติดดวงใดดวงหนึ่ง |
| หมายเหตุ: | ความหมายของไฟสถา    | นะ ดูไ | ด้จากตาราง 7-1     |

**หมายเหตุ**: เมื่อติดตั้งเสร็จควรติดสติกเกอร์แสดงหมายเลขสำหรับเชื่อมต่อกับมิเตอร์ บริเวณฝาครอบมิเตอร์ เพื่อความสะดวกในการ บำรุงรักษาภายหลัง ดังนี้:

- กรณีระบบสื่อสารแบบ Mobile internet VPN: ให้ระบุ VPN username, VPN IP และเบอร์โทรศัพท์ของ SIM ลงบนสติกเกอร์

| ตัวอย่าง |
|----------|
|----------|

- กรณีระบบสื่อสารแบบ Mobile internet fixed IP: ให้ระบุ Fixed IP และเบอร์โทรศัพท์ของ SIM ลงบนสติกเกอร์

ตัวอย่าง

Fixed IP: 10.236.58.99 SIM No.: 081-000-0001

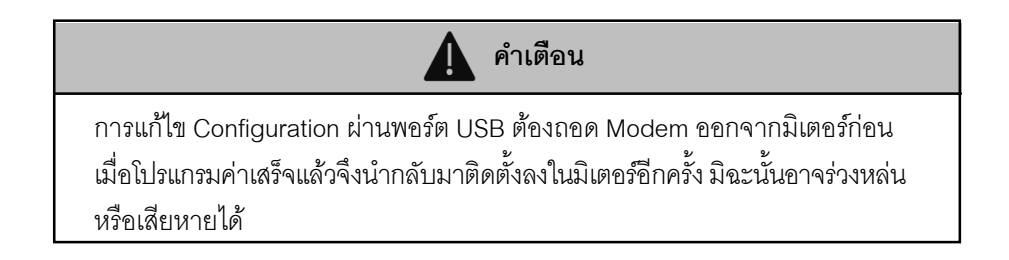

## ข้อมูลเทคนิค และสภาวะแวดล้อมการติดตั้ง

### 6.1 ข้อมูลเทคนิค

| ตราอักษร                                | ΤΕΙ.ΤΟΝΙΚΑ                                            |
|-----------------------------------------|-------------------------------------------------------|
| Brand Name                              |                                                       |
| รหัสรุ่น                                | TRB142                                                |
| Model Code                              |                                                       |
| พอร์ตเชื่อมต่อ                          | Port RS-232 (DB9 Female)                              |
| Interface port                          | Port USB (Micro USB Female)                           |
|                                         | Antenna connector (SMA Female)                        |
| ซิมการ์ด                                | Standard SIM (2EE 25x15 mm)                           |
| SIM Card                                | Standard Silvi (211-23X13 mm)                         |
| ความถี่ RF                              | 2G (GSM 900, 1800 MHz)                                |
| RF Frequency                            | 3G (WCDMA Band 1, 5, 8)                               |
|                                         | 4G (LTE Band 1, 3, 5, 8, 28, 40)                      |
| กำลังส่งสูงสุด                          | GSM 33 dBm                                            |
| Max transmission power                  | WCDMA 24 dBm                                          |
|                                         | LTE 23 dBm                                            |
| การ รับ-ส่ง ข้อมูล                      |                                                       |
| Data transmission                       | I GP/IP                                               |
| เสาอากาศ                                | 698-960/1710-2690 MHz, 50Ω,                           |
| Mobile antenna                          | VSWR<2, gain 2 dBi, omnidirectional, cable length 3 m |
| การสิ้นเปลืองพลังงาน (Power supply 12V) | Idle: 0.44 W                                          |
| Power consumption                       | Max speed LTE transmission: 2.99 W                    |
| อุณหภูมิใช้งาน                          | -40°C to 75°C                                         |
| Operating temperature                   | (ห้ามติดตั้งในที่มีแสงแดดส่องถึงโดยตรง)*              |
| ความชื้น                                |                                                       |
| Humidity                                | 10% to 90% (non-condensing)                           |
| น้ำหนัก                                 | 125 ออัน (ไม่เออนสอยสักษาการแสกการสา                  |
| Weight                                  | เวว แรห ( <i>เ</i> หร.เหต.เกมเกิเกิ แห แต≲เข.เธ.แ.เฟ) |
| ขนาดและมิติ กว้าง x สูง x หนา (มม.)     | 75.5 × 74.5 × 25.0                                    |
| Dimension W x H x D (mm)                | 10.0 × 14.0 × 20.0                                    |

#### 6.2 สภาวะแวดล้อมการติดตั้ง

|                             | 8          | สภาวะแวดล้อมการติดตั้ | 3                    |
|-----------------------------|------------|-----------------------|----------------------|
| มิเตอร์                     | ภายในอาคาร | แสงแดย                | ดส่องถึง             |
|                             |            | ติดตั้งในตู้มิเตอร์   | ติดตั้งนอกตู้มิเตอร์ |
| SMW110(Smart)               | О          | 0                     | 0                    |
| SMW110(Smart) ร่วมกับ Modem | 0          | 0                     | Х                    |

O: รองรับ

X: ไม่รองรับ

\*หมายเหตุ: หากติดตั้ง Modem ลงใน Smart meter ที่อยู่ภายนอกอาคารหรือที่มีแดดส่องถึง ต้องติดตั้งในดู้มิเตอร์ซึ่งมีช่องระบาย อากาศ เพื่อป้องกันความร้อนจากแสงแดด ซึ่งอาจทำให้ Modem ทำงานผิดพลาด เสียหาย หรือมีอายุการใช้งานสั้นลง แบบตู้มิเตอร์ที่แนะนำ ดู ภาคผนวก จ

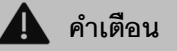

ห้ามติดตั้ง Modem ลงในมิเตอร์ที่มีแสดงแดดส่องถึงโดยตรง มิฉะนั้น Modem อาจ

ทำงานผิดพลาด เสียหาย หรือมีอายุการใช้งานสั้นลง

#### 7. การบำรุงรักษา และแก้ปัญหาเบื้องต้น

🚺 คำเตือน

การเปิดฝาครอบโมดูลสื่อสาร ต้องทำด้วยความระมัดระวัง มิฉะนั้น Modem ที่

ติดตั้งอยู่ภายในอาจหลุดออกจากตำแหน่ง หรือร่วงหล่นเสียหายได้

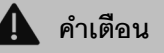

การถอดสาย RS-232 IDC10 to DB9 Cable ออกจาก Modem ต้องถอด

Connector ที่พอร์ต Power ก่อน แล้วจึงค่อยถอด Connector ที่พอร์ต RS-232

มิฉะนั้นสาย Power อาจขาดเสียหาย

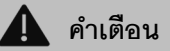

การแก้ไข Configuration ผ่านพอร์ต USB ต้องถอด Modem ออกจากมิเตอร์ก่อน เมื่อโปรแกรมค่าเสร็จแล้วจึงนำกลับมาติดตั้งลงในมิเตอร์อีกครั้ง มิฉะนั้นอาจร่วงหล่น หรือเสียหายได้

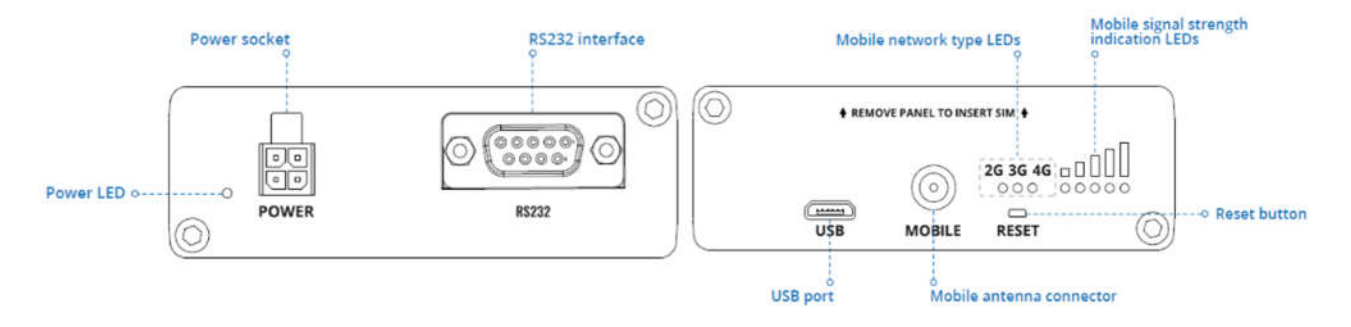

รูปที่ 7–1 ด้านหน้า และด้านหลังอุปกรณ์

| LED                        | สถานะ               | ความหมาย                                               |
|----------------------------|---------------------|--------------------------------------------------------|
| Power LED                  | ไฟติด               | มีการจ่ายไฟ                                            |
|                            | ไฟดับ               | ไม่มีการจ่ายไฟ                                         |
| 2G LED                     | ไฟติด               | เชื่อมต่อกับเครือข่ายสัญญาณ 2G                         |
|                            | ไฟกระพริบ           | เชื่อมต่อกับเครือข่ายสัญญาณ 2G แต่ไม่ได้รับ IP address |
| 3G LED                     | ไฟติด               | เชื่อมต่อกับเครือข่ายสัญญาณ 3G                         |
|                            | ไฟกระพริบ           | เชื่อมต่อกับเครือข่ายสัญญาณ 3G แต่ไม่ได้รับ IP address |
| 4G LED                     | ไฟติด               | เชื่อมต่อกับเครือข่ายสัญญาณ 4G                         |
|                            | ไฟกระพริบ           | เชื่อมต่อกับเครือข่ายสัญญาณ 4G แต่ไม่ได้รับ IP address |
| 2G, 3G ,4G LED             | ไฟกระพริบทุก 500 ms | ไม่มีซิมการ์ด หรือมีการใส่ PIN ผิด                     |
|                            | ไฟติดดับเรียงกัน    | อุปกรณ์กำลังพยายามเชื่อมต่อกับเครือข่ายสัญญาณ          |
| Mobile signal strength LED | ไฟติด 0 ดวง         | สัญญาณอ่อนมาก (≤ -111 dBm)                             |
|                            | ไฟติด 1 ดวง         | สัญญาณอ่อนมาก (-110 ถึง -97 dBm)                       |
|                            | ไฟติด 2 ดวง         | สัญญาณอ่อน (-96 ถึง -82 dBm)                           |
|                            | ไฟติด 3 ดวง         | สัญญาณปานกลาง (-81 ถึง -67 dBm)                        |
|                            | ไฟติด 4 ดวง         | สัญญาณดี (-66 ถึง -52 dBm)                             |
|                            | ไฟติด 5 ดวง         | สัญญาณดีมาก (≥ -51 dBm)                                |

<u>ตาราง 7-1</u> สถานะไฟ LED ของ Modem

#### 7.1 การเปลี่ยน Password

Log in เข้า Web UI แล้วไปที่เมนู System/Administration/User Setting เพื่อเปลี่ยน Password

| CHANGE PASSWORD        |      |   | SYSTEM USERS |
|------------------------|------|---|--------------|
| → USER 'USER' SETTINGS |      |   |              |
| Username               | user |   |              |
| Current password       |      | ٢ |              |
| New password           |      | ٢ |              |
| Confirm new password   |      | ٢ |              |
|                        |      |   | SAVE & APPLY |

**รูปที่ 7–2** หน้าจอเปลี่ยน Password

#### 7.2 อาการผิดปกติ และการแก้ไข

| <u>ตาราง 7-2</u> อาการผิดปกติ และการแก้ | เข |
|-----------------------------------------|----|
|-----------------------------------------|----|

| ลำดับที่ | อาการ                                  | สาเหตุ                        | การแก้ไข                                 |
|----------|----------------------------------------|-------------------------------|------------------------------------------|
| 1        | LED Power ไม่ติด (เมื่อจ่ายไฟด้วย      | ปลั๊กไฟ หรือ Power            | เสียบปลั๊ก และ Connector ที่ Power       |
|          | Power adapter)                         | connector หลวม                | socket ให้แน่น                           |
|          |                                        | Power adapter เสีย            | ถอด Connector ออกจาก Power               |
|          |                                        |                               | socket แล้ววัดแรงดันไฟที่ขั้วของ         |
|          |                                        |                               | Connector หากไม่ได้ 8.55 - 9.45 VDC      |
|          |                                        |                               | แสดงว่า Power adapter เสีย               |
|          |                                        |                               | GND 00 8.55 – 9.45 VDC                   |
| 2        | LED Power ไม่ติด (เมื่อจ่ายไฟผ่าน      | สาย RS-232 IDC10 DB9          | ตรวจสอบสายว่าขาดหรือไม่                  |
|          | สาย RS-232 IDC 10 to DB9 Cable)        | Cable ขาด                     |                                          |
| 3        | หน้าต่าง Log in ไม่แสดงขึ้นมา เมื่อใส่ | Modem เคยถูกเปลี่ยน IP เป็น   | ใส่เลข IP ที่ถูกเปลี่ยนแทนเลข Default IP |
|          | Default IP (192.168.2.1) ลงบน Web      | ค่าอื่น                       | หากไม่ทราบเลข IP ที่ถูกเปลี่ยนไป ให้     |
|          | browser                                |                               | ทำการคืนค่าเริ่มต้นตามหัวข้อ 7.1 แล้ว    |
|          |                                        |                               | ตั้งค่าให้กับ Modem ใหม่ตามหัวข้อ 4      |
|          |                                        | สายเชื่อมต่อระหว่าง Modem     | ตรวจสอบการเสียบสาย USB cable             |
|          |                                        | กับ PC (USB cable) หลุด/ขาด   | หรือเปลี่ยนสาย USB cable                 |
|          |                                        | Proxy หรือ Firewall ไม่       | กรุณาติดต่อผู้ดูแลระบบ IT                |
|          |                                        | อนุญาตการเชื่อมต่อ            |                                          |
| 4        | Log in ด้วย Default Username           | Username หรือ Password        | ลองกรอก Username และ Password            |
|          | (admin) และ Password (admin01)         | ไม่ถูกต้อง หรือถูกเปลี่ยน     | อีกครั้ง หากยังขึ้นข้อความเดิม ให้ทำการ  |
|          | เข้า Modem ไม่สำเร็จ โดยขึ้นข้อความ    |                               | คืนค่าเริ่มต้นตามหัวข้อ 7.1 แล้วตั้งค่า  |
|          | "Invalid username and/or               |                               | ให้กับ Modem ใหม่ตามหัวข้อ 4             |
|          | password! Please try again."           |                               |                                          |
| 5        | Log in บนหน้า Web UI แล้วขึ้น          | สายเชื่อมต่อระหว่าง Modem     | ตรวจสอบการเสียบสาย USB cable             |
|          | ข้อความ "The device is                 | กับ PC (USB cable) หลุด/ขาด   | หรือเปลี่ยนสาย USB cable                 |
|          | unreachable. Please check the          | IP Address ที่ทำการเชื่อมต่อ  | เปลี่ยน IP Address แล้วทำการ             |
|          | connection and try again"              | ถูกบล็อค เนื่องจาก Log in ผิด | Log in ใหม่                              |
|          |                                        | ติดต่อกันเกิน 10 ครั้ง        | รีเซตคืนค่าโรงงงาน (ดูรายละเอียดหัวข้อ   |
|          |                                        |                               | 7.1.2)                                   |
| 6        | โค้ด MD5 และ SHA256 ที่แสดงบน          | ไฟล์ไม่ถูกต้อง หรือ เสียหาย   | ดาวน์โหลดไฟล์จาก URL ที่คู่มือนี้ระบุ    |
|          | หน้าต่าง Backup Security Check         |                               | แล้วลองใหม่อีกครั้ง หากยังไม่ตรงกัน      |
|          | กับไฟล์ MD5_SHA256.txt ไม่ตรงกัน       |                               | กรุณาติดต่อ Meter Technical Support      |

#### 7.3 การรีเซ็ตคืนค่าโรงงาน (Factory reset)

สามารถทำได้ 2 วิธี ดังนี้

#### 7.3.1 การรีเซ็ตผ่านหน้า Web browser

การรีเซตวิธีนี้ ต้องทราบ IP, Username และ Password ปัจจุบันของ Modem

- (1) จ่ายไฟให้กับ Modem และเชื่อมต่อเข้ากับ PC ผ่านพอร์ต USB
- (2) เปิด Web browser แล้วพิมพ์ http://192.168.2.1 ลงในช่องใส่ URL (หากเคยเปลี่ยน IP ไป ให้พิมพ์ IP ปัจจุบัน ของ Modem) จากนั้นใส่ Username และ Password ปัจจุบัน
- (3) ไปที่ System / Maintenance / Backup แล้วไปที่หัวข้อ RESTORE DEFAULT SETTINGS แล้วกดปุ่ม RESTORE

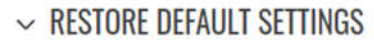

| Destaus to fasters defaul | ргеторг |
|---------------------------|---------|
| Restore to factory defaul | KESIOKE |

#### **รูปที่ 8**-1 หน้าต่างสำหรับรีเซ็ตคืนค่าโรงงานผ่าน Web browser

#### 7.3.2 การรีเซ็ตด้วยการกดปุ่ม RESET

การรีเซตวิธีนี้ ไม่ต้องใช้ IP, Username และ Password ปัจจุบันของ Modem ในการดำเนินการ

- (1) จ่ายไฟให้กับ Modem
- (2) ใช้อุปกรณ์ขนาดเล็กแหย่เข้าไปที่ช่อง RESET บนตัว Modem เพื่อกดปุ่มรีเซ็ตค้างไว้ 12-20 วินาที\* แล้วปล่อยปุ่ม Modem จะรีบูตเองอัตโนมัติและกลับเป็นค่าเริ่มต้นจากโรงงาน

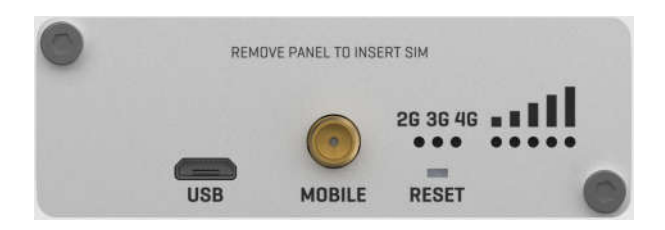

**รูปที่ 8-2** ปุ่ม Reset สำหรับคืนค่าโรงงาน (Default)

\*หมายเหตุ: สามารถเปลี่ยนค่าเวลาในการกดปุ่มเพื่อรีเซ็ตได้ทาง Web UI (ค่าเริ่มต้น 12-20 วินาที)

## <u>ภาคผนวก ก</u>ค่าเซตอัพของไฟล์ Master Configuration

| ลำดับที่ | รายการ               | ค่าเซตอัพ                                                    |
|----------|----------------------|--------------------------------------------------------------|
| 1. Accou | unt                  |                                                              |
| 1.1      | Username             | user                                                         |
| 1.2      | Password             | User*2023                                                    |
| 2. RS-23 | 32 Over IP           |                                                              |
| 2.1      | Baud rate            | 19200                                                        |
| 2.2      | Data bits            | 8                                                            |
| 2.3      | Stop bits            | 1                                                            |
| 2.4      | Parity               | None                                                         |
| 2.5      | Flow control         | None                                                         |
| 2.6      | Mode                 | Server                                                       |
| 2.7      | Protocol             | ТСР                                                          |
| 2.8      | Listening port       | 4001                                                         |
| 3. PPTP  | Client Configuration |                                                              |
| 3.1      | Server name          | mikrotikserial.sn.mynetname.net                              |
|          |                      | (mikrotikserial = Serial ของ VPN Router เครื่องนั้น)         |
| 3.2      | Username             | meathrouter01                                                |
| 3.3      | Password             | meathpwd01                                                   |
| 4. L2TP  | Client Configuration |                                                              |
| 4.1      | Server name          | mikrotikserial.sn.mynetname.net                              |
|          |                      | (mikrotikserial = Serial ของ VPN Router เครื่องนั้น)         |
| 4.2      | Username             | meathl2tp01                                                  |
| 4.3      | Password             | meathpwd01                                                   |
| 5. Rebo  | ot Scheduler         |                                                              |
| 5.1      | Reboot day           | Mon-Sun                                                      |
| 5.2      | Reboot time          | 23:55                                                        |
| 6. Time  | Synchronization      |                                                              |
| 6.1      | Time zone            | Asia/Bangkok                                                 |
| 6.2      | Time server          | ntp.ku.ac.th                                                 |
| 7. Secur | ity                  |                                                              |
| 7.1      | IP Block             | 10 ครั้ง                                                     |
|          |                      | (จำนวนครั้งที่ยอมให้ IP address นั้นๆ พยายาม Login เชื่อมต่อ |
|          |                      | ด้วย Username หรือ Password ที่ผิด ก่อนที่จะถูกบล็อค)        |

<u>ตาราง ก-1</u> ค่าเซตอัพที่สำคัญของไฟล์ Master Configuration

#### <u>ภาคผนวก ข</u>การตั้งค่า VPN Server

การตั้งค่า VPN

(1) ตั้งค่า VPN server PPTP และ L2TP ลงบน VPN Router (MikroTik RB450G)\*\*

\*\***หมายเหตุ**: MikroTik RB450G ที่ซื้อจากตัวแทนจำหน่ายของ บริษัท มิตซูบิชิ อีเล็คทริค ออโตเมชั่น (ประเทศไทย) จำกัด จะถูกตั้งค่า VPN server PPTP และ L2TP แล้ว

(2) ต่อสาย LAN จาก ISP Router เข้าช่อง ET1, สาย LAN จาก PC เข้าช่องใดช่องหนึ่งของ ET2 ถึง ET4

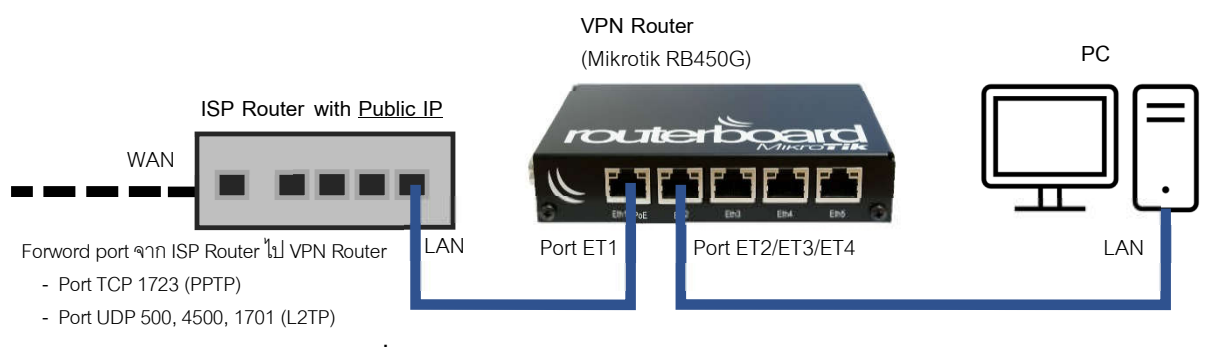

**รูปที่ ข\_1** การต่อ VPN Router (Mikrotik RB450G)

เพิ่ม VPN Connection บน PC โดยไปที่ Settings Windows / Network & Internet / VPN แล้วตั้งค่าดังรูป ข-2

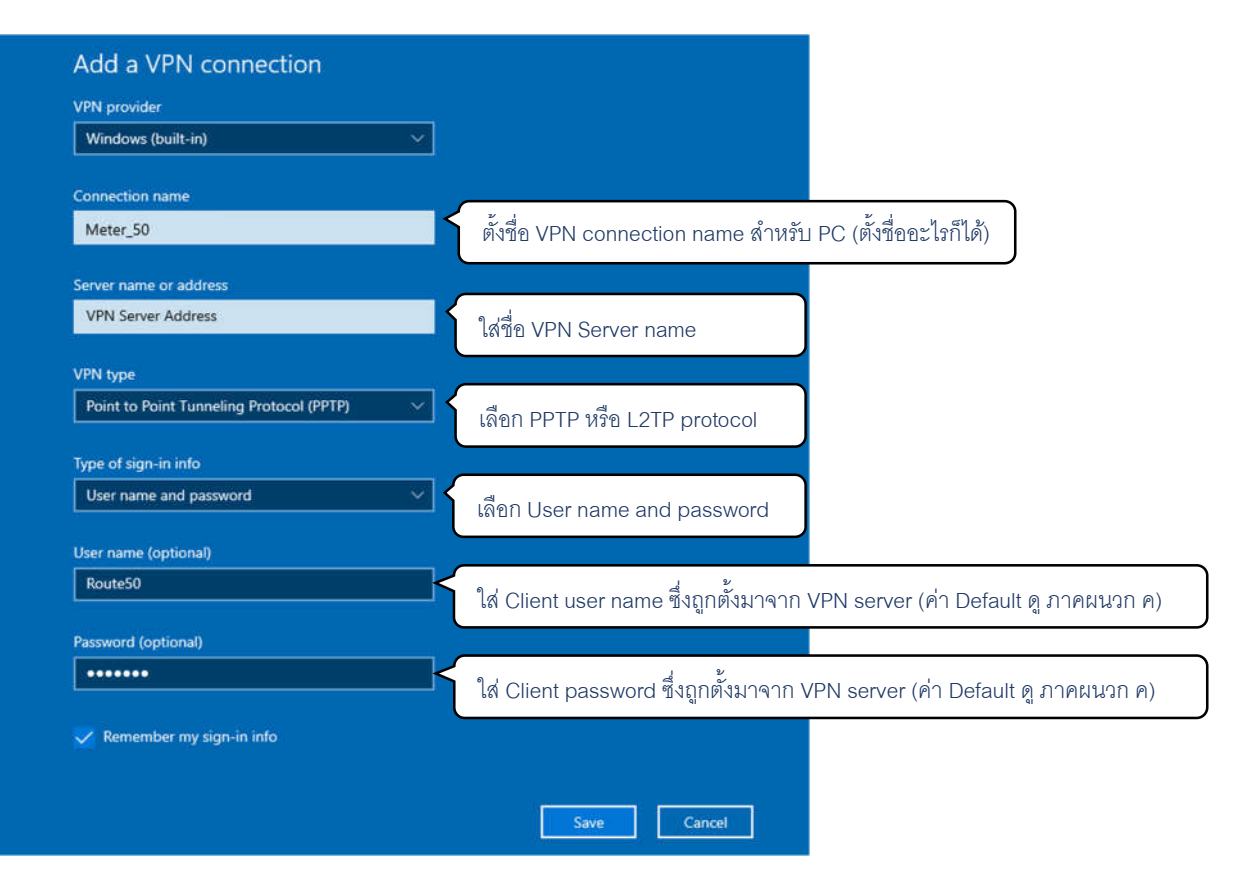

**รูปที่ ข**–2 หน้าต่างเพิ่ม VPN ภายในเครื่องคอมพิวเตอร์

#### <u>ภาคผนวก ค</u>คำ Connection Default ใน VPN Server (Mikrotik RB450G)\*

\*<u>หมายเหต</u>ุ: ค่า Connection default นี้เป็นค่า Setting ที่ตั้งไว้แล้วใน VPN Router (Mikrotik RB450G) ที่จำหน่ายโดยตัวแทนจำหน่าย ของ บริษัท Mitsubishi Electric Automation (Thailand)

| ตาราง ค-1 ค่า Connection default ใน VPN Router (Mikrotik F | RB450G) |
|------------------------------------------------------------|---------|
|------------------------------------------------------------|---------|

| ลำดับที่ | รายการ               |                      | ค่าเซตอัพ             |             |
|----------|----------------------|----------------------|-----------------------|-------------|
| 1. VPN   | Server Configuration |                      |                       |             |
| 1.1      | Server name          | mikrotikserial.sn.my | netname.net           |             |
|          |                      | (mikrotikserial = Se | rial ของ VPN Router เ | ครื่องนั้น) |
| 1.2      | Local address        | 192.168.123.1        |                       |             |
|          | Username             | user                 |                       |             |
|          | Password             | userpwd              |                       |             |
| 2. PPTF  | P Configuration      |                      |                       |             |
| 2.1      | Client               | Remote Address       | Username              | Password    |
|          |                      | 192.168.123.201      | meathrouter01         | meathpwdr01 |
|          |                      | 192.168.123.202      | meathrouter02         | meathpwd02  |
|          |                      |                      |                       |             |
|          |                      | 192.168.123.250      | meathrouter50         | meathpwd50  |
| 3. L2TP  | Configuration        |                      |                       |             |
| 3.1      | Client               | Remote Address       | Username              | Password    |
|          |                      | 192.168.123.150      | meathl2tp01           | meathpwd01  |
|          |                      | 192.168.123.151      | meathl2tp02           | meathpwd02  |
|          |                      |                      |                       |             |
|          |                      | 192.168.123.199      | meathl2tp50           | meathpwd50  |

| 🔺 คำเตือน                                                      |
|----------------------------------------------------------------|
| ควรเปลี่ยน Username และ Password ของ VPN Router จากค่าเริ่มต้น |
| (Default) เพื่อความปลอดภัยจากการเข้าถึงโดยผู้ไม่เกี่ยวข้อง     |

#### <u>ภาคผนวก ง</u> การเชื่อมต่อกับโปรแกรม UX EvaluationPro ผ่าน Modem

#### การเชื่อมต่อกับโปรแกรม UX EvaluationPro ผ่าน Modem

 เปิดโปรแกรม UX EvaluationPro จากนั้นทำการใส่ User Name และ Password โดย User Name และ Password (default) ดูได้จากคู่มือโปรแกรม UX EvaluationPro

| Login        | 2        |  |
|--------------|----------|--|
| Meter Model: | SMW110 👻 |  |
| User Name:   | smart    |  |
|              |          |  |

**รูปที่ ง-1** หน้าต่าง Login โปรแกรม UX EvaluationPro

2. เลือก Communication เป็น TCP/IP แล้วกดปุ่ม Edit

| Show Log | Meter Model : SMW110 |        |                     |             |      |
|----------|----------------------|--------|---------------------|-------------|------|
|          | Communication        | TCP/IP | IP: 192.168.124.254 | Port : 4001 | Edit |

**รูปที่ ง-2** แถบตั้งค่าสำหรับติดต่อสื่อสารไปยัง Smart meter

- 3. กรอกเลข IP ตามรูปแบบการเชื่อมต่อ (รายละเอียดตามด้านล่าง) ส่วน Port แนะนำให้ใช้ค่า Default 4001 แล้วกดปุ่ม Save
  - กรณีระบบสื่อสารแบบ Mobile internet VPN: เลข IP (default) ดู ภาคผนวก ค
  - กรณีระบบสื่อสารแบบ Mobile internet fixed IP: เลข IP ตาม SIM card (สอบถามได้จากผู้จำหน่าย SIM card)

| Show Log | Meter Model : SMW110 |      |              |             |      |
|----------|----------------------|------|--------------|-------------|------|
|          | Communication TCP/IP | - IP | 10.236.58.99 | Port : 4001 | Save |

หมายเหตุ: Smart meter SMW110 ไม่รองรับการสื่อสารผ่านพอร์ต RS-232 (Modem) และพอร์ต Optical ในเวลาเดียวกัน

#### <u>ภาคผนวก จ</u> แบบตู้มิเตอร์

แบบตู้มิเตอร์นี้เป็น ตัวอย่างที่แนะนำเท่านั้น ผู้ใช้สามารถใช้ตู้มิเตอร์แบบอื่นตามความเหมาะสมได้ โดยคำนึงถึงการ ป้องกันความร้อนจากแสงอาทิตย์เป็นสำคัญ

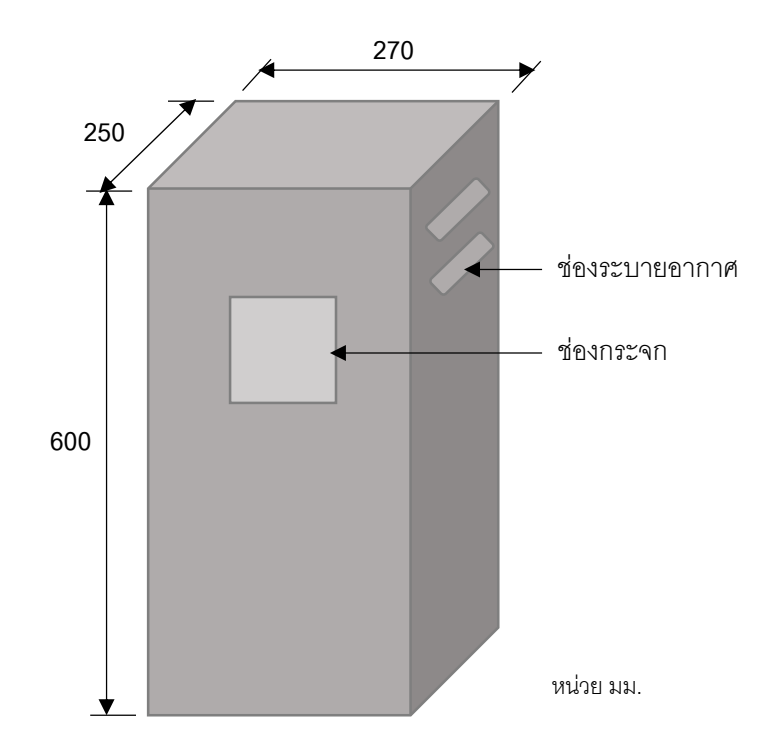

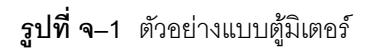

**หมายเหตุ**: ตัวอย่างแบบตู้มิเตอร์ ใช้ขนาดตามแบบมาตรฐานตู้มิเตอร์ ตู้อะลูมิเนียมใช้นอกอาคาร สำหรับมิเตอร์ 3 เฟส และมิเตอร์ทีโอยู การไฟฟ้าส่วนภูมิภาค แบบเลขที่ SA2-015/52013

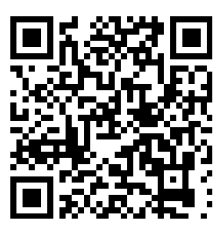

Scan QR เพื่อชม VDO การตั้งค่าและติดตั้ง Modem ลงใน Smart Meter SMW110

หมายเลขเอกสาร MSD-T0062C

**บริษัท มิตซูบิชิ อีเล็คทริค ออโตเมชั่น (ประเทศไทย) จำกัด** นิคมอุตสาหกรรมบางชัน เลขที่ 111 ซอยเสรีไทย 54 แขวงคันนายาว เขตคันนายาว กรุงเทพฯ 10230

#### มิเตอร์เทคนิคอลซัพพอร์ท

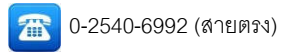

@meterservice.meath (Line ID)

เวลาทำการ จันทร์ - ศุกร์ / 8.00-17.00 น.